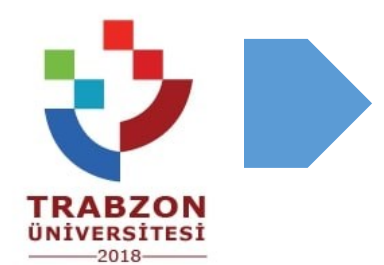

## SINAV İŞLEMLERİ [SORULARI TEK TEK SORU BANKASINA GİRME]

Vzem<br/>TRABZONTrabzon Üniversitesi<br/>Uzaktan Eğitim Uygulama ve Araştırma Merkezi

## SORULARI TEK TEK SORU BANKASINA GİRME

Sınava tıkladığınızda açılan sayfada sağ üstteki çark butonuna basarak Soru Bankasına tıklayınız.

| Final Sınavı                                                   | ¢ • |  |  |  |  |
|----------------------------------------------------------------|-----|--|--|--|--|
| İzin verilen uygulama: 1                                       |     |  |  |  |  |
| Sınav bu tarihe kadar başlamayacak: 12 Mayıs 2020, Salı, 12:00 |     |  |  |  |  |
| Sınav bu tarihte bitecek: 12 Mayıs 2020, Salı, 14:00           |     |  |  |  |  |
| Zaman sınırı: 30 dk                                            |     |  |  |  |  |
| × Henüz bir soru eklenmemiş                                    | ×   |  |  |  |  |
| Sınavı Düzenle<br>Kursa dön                                    |     |  |  |  |  |

 Soru Bankasında Soru Listesi sekmesine geçiniz ve açılır listeden bir kategori seçiniz(varsayılan dersin adı kalabilir). Hemen altında bulunan "Yeni Soru Oluştur" butonuna tıklayınız.

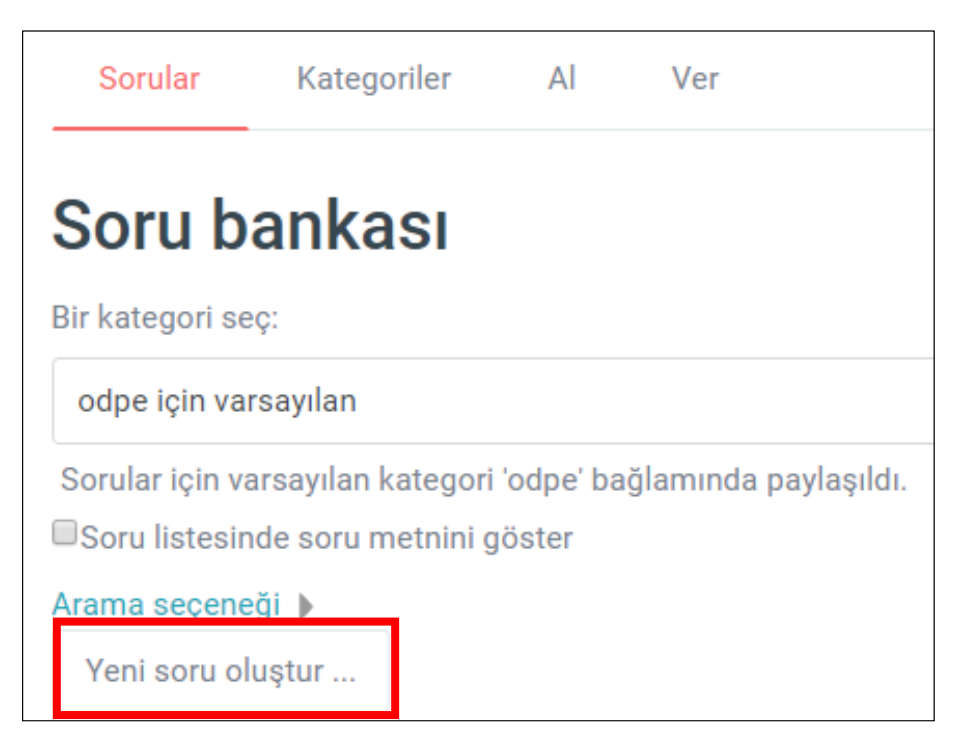

Ekrana soru tiplerinin listelendiği ekran gelecektir. Test soruları için çoktan seçmeli,
 Açık uçlu sorular için yazılı seçeneğini işaretmelisiniz. Diğer soru tiplerinin üzerlerine
 tıklayarak nasıl bir yapıya sahip olduklarını inceleyebilirsiniz.

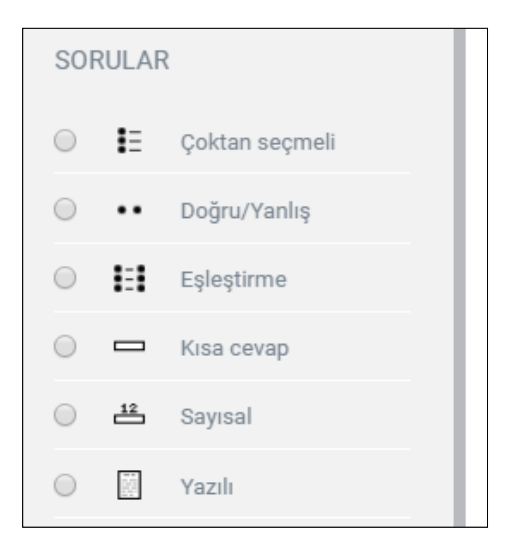

- Resimde bir yazılı sorusu ekleme ekranı görülmektedir. Soru adına sizin için hatırlatıcı bir kısa isim giriniz.
- Soru metni alanına sorunuzu zengin metin çeklinde hazırlayabilirsiniz. Kalın, altı çizgili, maddeli, link, resim, video ve benzeri çeşitli düzenleme araçlarını kullanabilirsiniz.

Diğer araçları görmek için **aşağıyı gösteren oklu** butona 🛄 tıklayınız.

Son olarak öğrencilerin göreceği soru puanını Varsayılan Not alanına yazabilirsiniz.
 Öğrenciler buraya yazdığınız notu sorunun üzerinde göreceklerdir.

| Kategori       |   | odpe için varsayılan 🔹 |                             |       |       |        |        |      |             |         |       |   |
|----------------|---|------------------------|-----------------------------|-------|-------|--------|--------|------|-------------|---------|-------|---|
| Soru adı       | 0 | soru-1 ankara başken   |                             |       |       |        |        |      |             |         |       |   |
| Soru metini    | 0 | ı                      | i •                         | В     | I     | ≔      |        | ø    | <u>\$</u> 3 | 1       |       | 仑 |
|                |   | Anka<br><u>açıkl</u>   | ra ne za<br><u>ayınız</u> . | man b | aşken | t olmı | ıştur? | Olma | sındak      | ki etke | nleri |   |
| Varsayılan not | 0 | 20                     |                             |       |       |        |        |      |             |         |       |   |

- Sınav sorularınızı dilerseniz topluca tek bir yazılı sorusunun içine açıklamaları ile birlikte yazabilirsiniz.
- Öğrencilerden cevaplarını metin alanına yazmalarını, bir metin belgesine yazarak yüklemelerini veya boş bir kağıda cevaplandırarak resmini çekip sorunun altına ekleyeceğiniz belge yükleme alanına yüklemelerini talep edebilirsiniz.
- Bunun yanınsıra sorularınızın cevapları bir ses dosyası, bir tablo veya bir hareket videosu olabilir. Öğrenciler bu dökümanları sorunuzun altında bulunan ek alanına ekleyebilirler.
- **Dikkat!** Öğrencilerin dosya boyutları 50mb üzeri ise dosyalarını yükleyemeyeceklerdir. Ayrıca internet bağlantıları yavaş ise dosyaların yüklenmesi sınav süresini aşabilir.
- Sorunuzu girdikten sonra bir alt sekmede yanıt seçenekleri bulunmaktadır. Bu bölümden öğrencilerin belge yüklemelerine izin verebilmeniz için iki seçenek bulunmaktadır. "Eklere izin ver" seçeneği altında 1,2,3 ve limitsiz sayıda ek yükleme seçenekler vardır. Öğrenciler 50MB boyutunu geçmemek kaydıyla "limitsiz sayıda dosya yüklemeye" izin verilmelidir.

| <ul> <li>Yanıt Seçenekleri</li> </ul> |   |                                        |
|---------------------------------------|---|----------------------------------------|
| Yanıt biçimi                          |   | HTML editor                            |
| Metni gerekli kıl                     |   | Öğrencinin metin girmesini zorunlu kıl |
| Girdi kutusu boyutu                   |   | 15 dizeler                             |
| Eklere izin ver                       |   | Limitsiz                               |
| Ekleri gerekli kıl                    | 0 | Ekler isteğe bağlıdır                  |
|                                       |   | L                                      |

Son olarak "Değişiklikleri Kaydet" butonuna basarak sorunun eklenmesini bitirebilirsiniz.

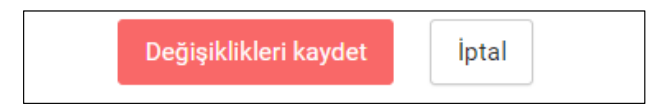

- Soru Bankası listesinde önizleme butonuna bastığınızda öğrencinin soruyu nasıl göreceğiniz önizleyebilirsiniz.
- Aşağıdaki soruda ek ekleme izni verilmiş ve açıklama metninde "Yeni dosyalar için en büyük boyut: 50MB, en fazla ek: 3" olarak öğrenciye otomatik bilgilendirme konulmuştur.

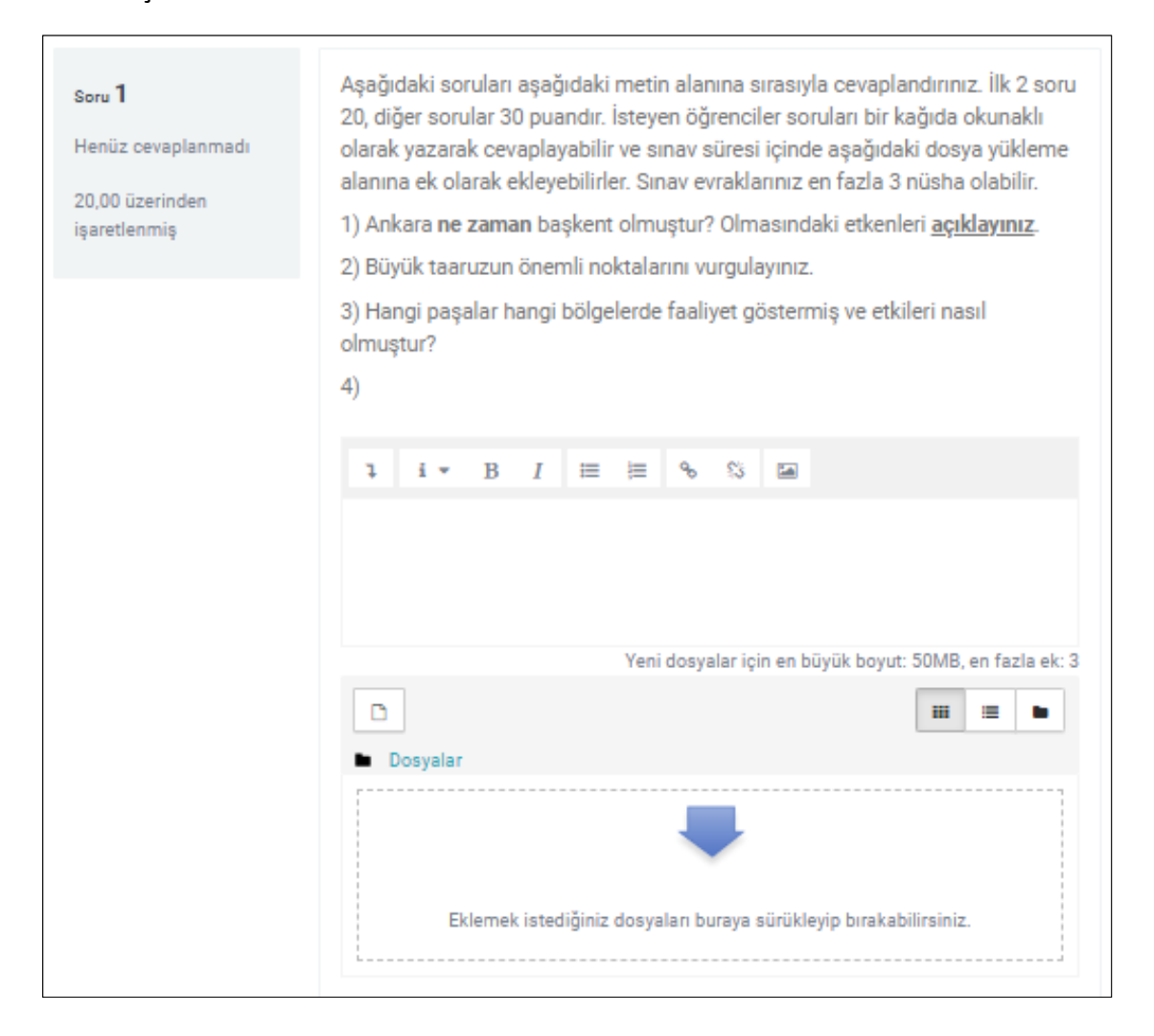